## Manual de instalação da VPN da ESTGV

Fazer o download do cliente VPN em: <u>http://www.estgv.ipv.pt/estv/vpn/Vpn\_ESTGV\_win.msi</u> e proceder à sua instalação.

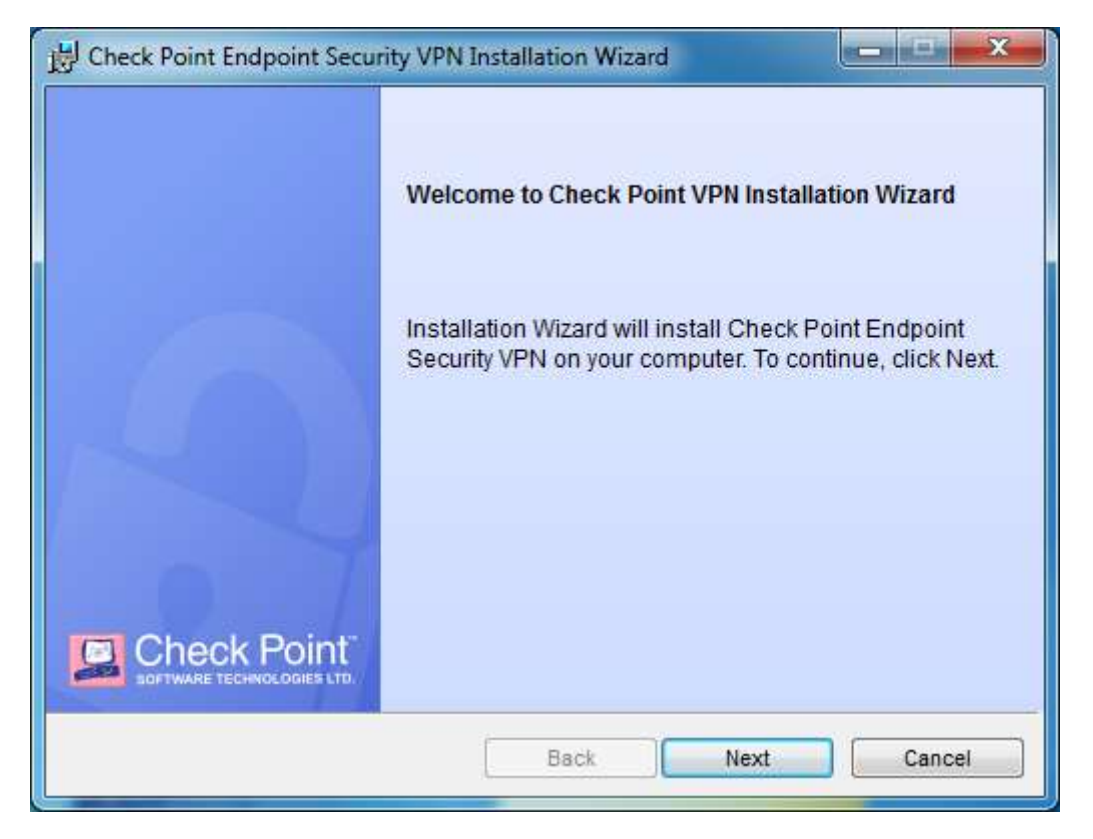

Clicar em "Next"

| Check Point Endpoint Security VPN Installation Wizard License Agreement Please read the following license agreement carefully.                                                                                                   |                                                                       |
|----------------------------------------------------------------------------------------------------|-----------------------------------------------------------------------|
| Software License Agreement & Limited Hard<br>Check Point Software Technologies                                                                                                    | ware Warranty                                                         |
| PART I - SOFTWARE LICENSE AGREEMENT                                                                                                    |                                                                       |
| This License Agreement (the "Agreement") is an agreem<br>the individual installing the Product and any legal entity<br>individual is acting) (hereinafter "You" or "Your") and<br>Technologies Ltd. (hereinafter "Check Point"). | ent between you (both<br>on whose behalf such<br>Check Point Software |
|                                                                                                    |                                                                       |
| I accept the terms in the license agreement                                                                                                    |                                                                       |
| I do not accept the terms in the license agreement                                                                                                    |                                                                       |
|                                                                                                    |                                                                       |
|                                                                                                    |                                                                       |

Aceitar os termos e novamente "Next"

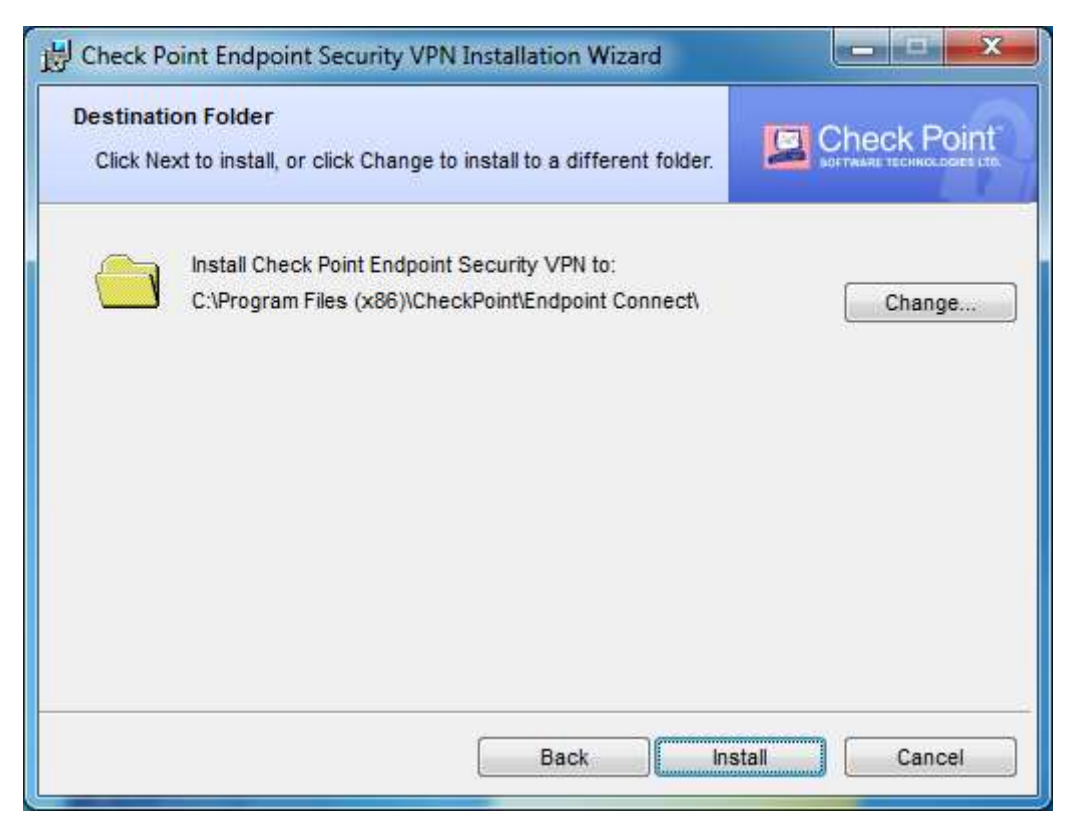

Clicar em "Install"

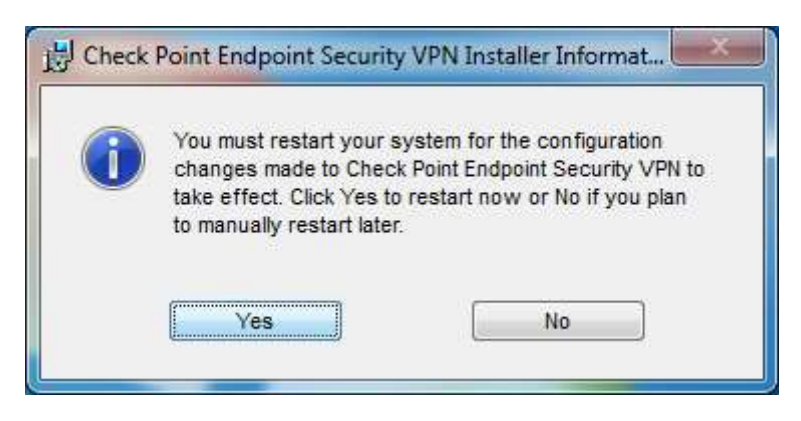

Caso o programa peça para reiniciar, clique em "Yes"

| Check Point End     | point Security                       |   |
|---------------------|--------------------------------------|---|
| Endpoint            | Security                             |   |
| Site:               | vpn.estgv.ipv.pt 💌                   |   |
| Authentication      |                                      |   |
| Please provide a us | er name and password to authenticate | 9 |
| Password:           |                                      |   |
|                     |                                      |   |
| Connect             | Cancel Help                          |   |

No campo "Username" e "Password" coloque as mesmas credenciais do moodle.

Não coloque @estgv.ipv.pt no caso de docente ou @alunos.estgv.ipv.pt.